## <2024 신입생 대학적응력 검사 실시 안내>

1. PC 또는 모바일로 DOIT학생종합관리시스템 접속 <u>https://doit.dongyang.ac.kr</u>

2. 로그인 후 마이페이지 클릭

3. 마이페이지의 좌측 하단 배너 <**2024 신입생 대학적응력검사 바로가기>** 클릭

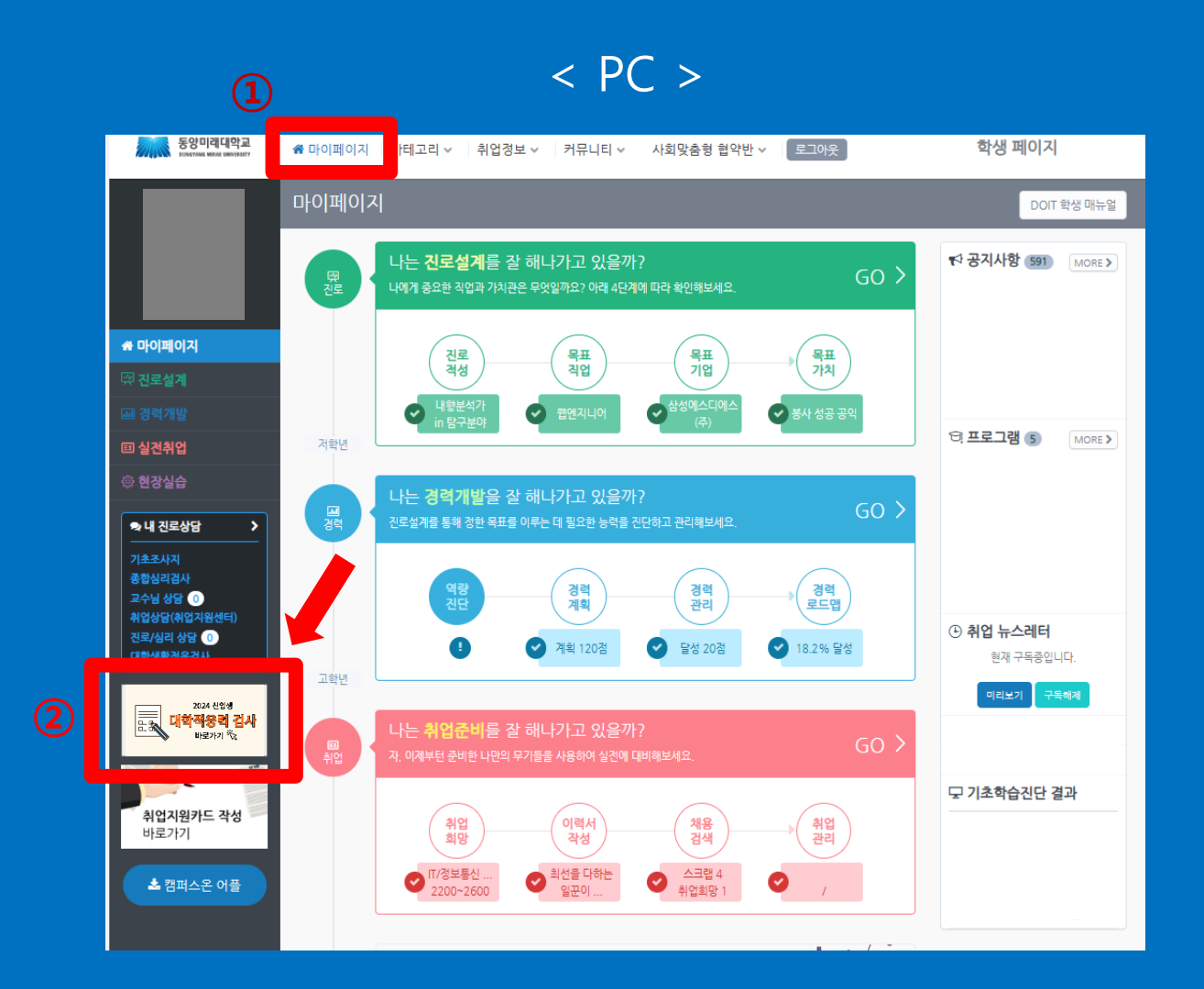

### < 모바일 >

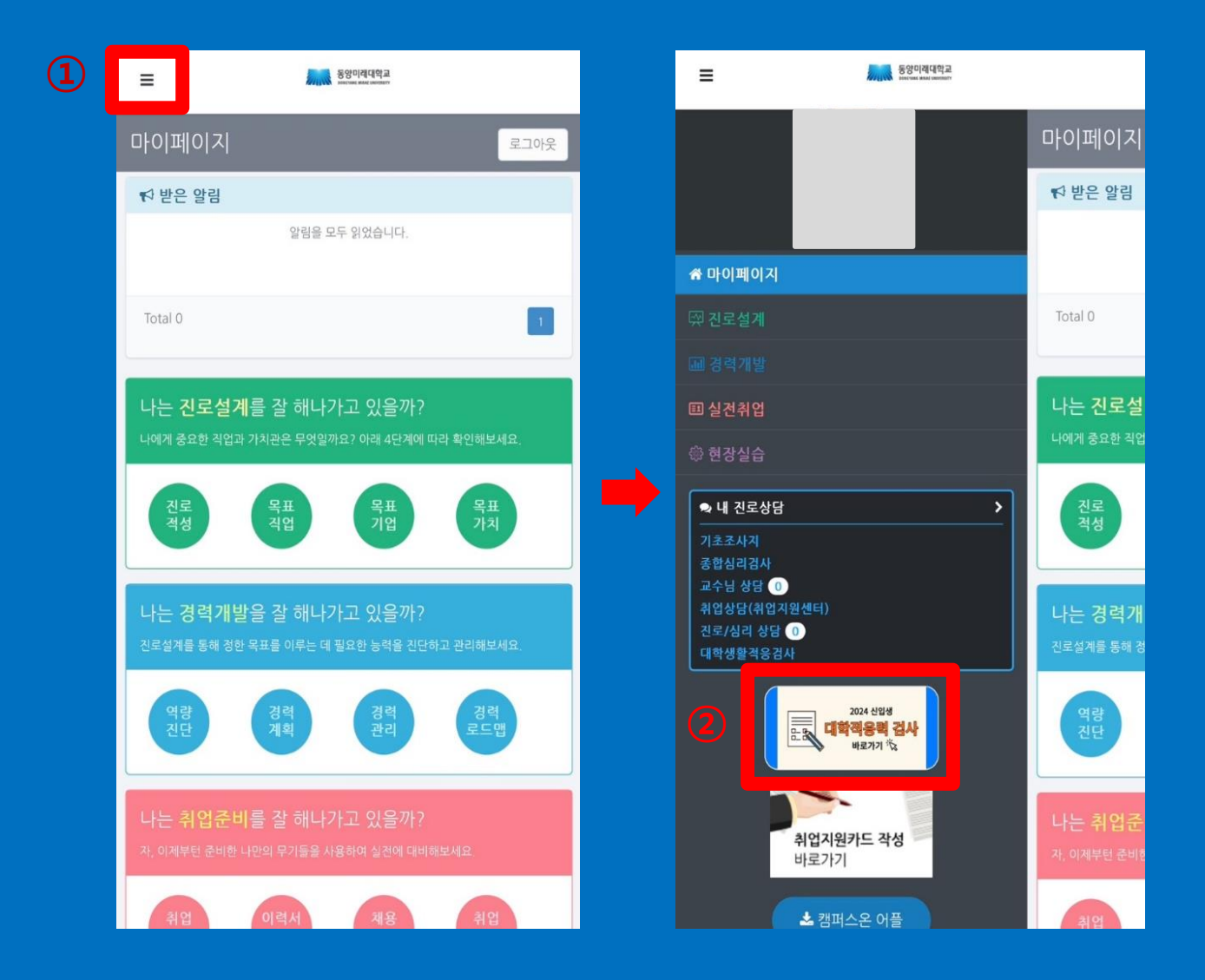

# ① 개인정보제공 및 활용 동의 체크 ② 검사확인 클릭

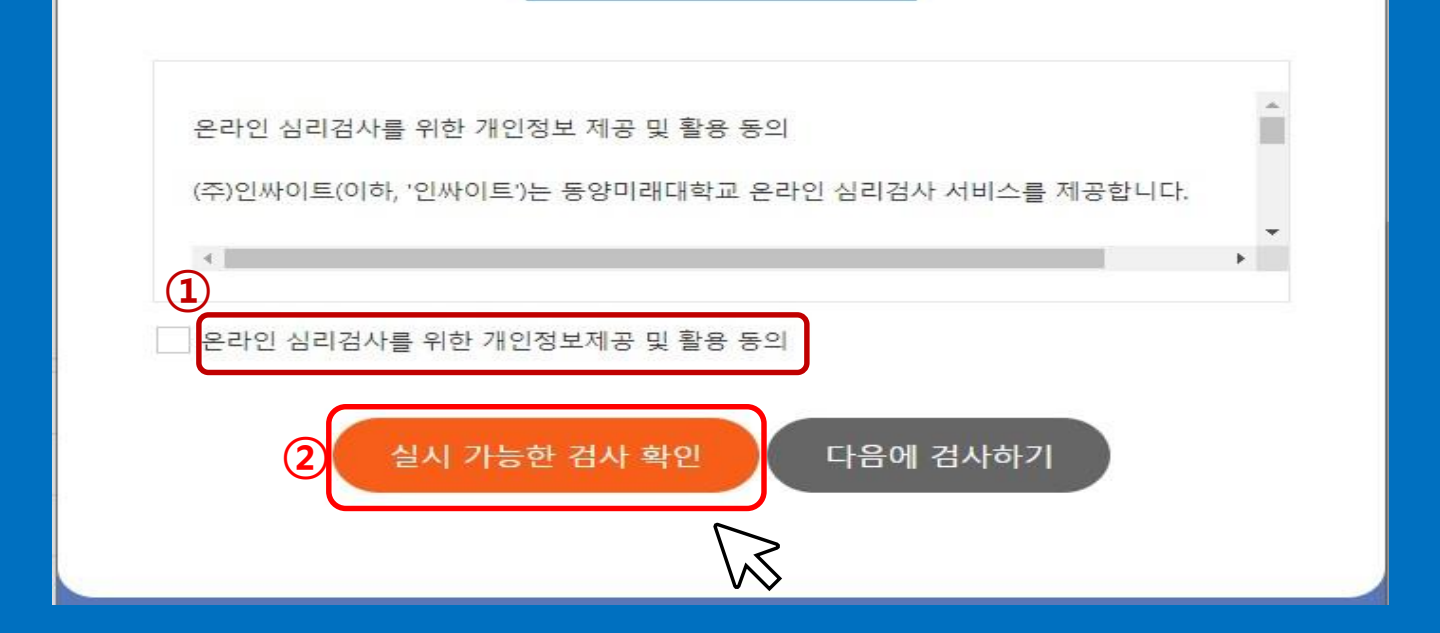

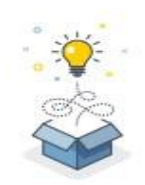

본 서비스는 동양미래대학교 재학생을 위한 온라인 심리검사를 제공합니다. 개인정보 활용동의 체크 후 실시 가능한 검사를 확인하세요. (재학생 외, 검사 실시가 불가능합니다.)

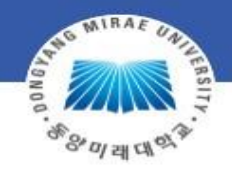

### 동양미래대학교 학생상담센터 온라인심리검사

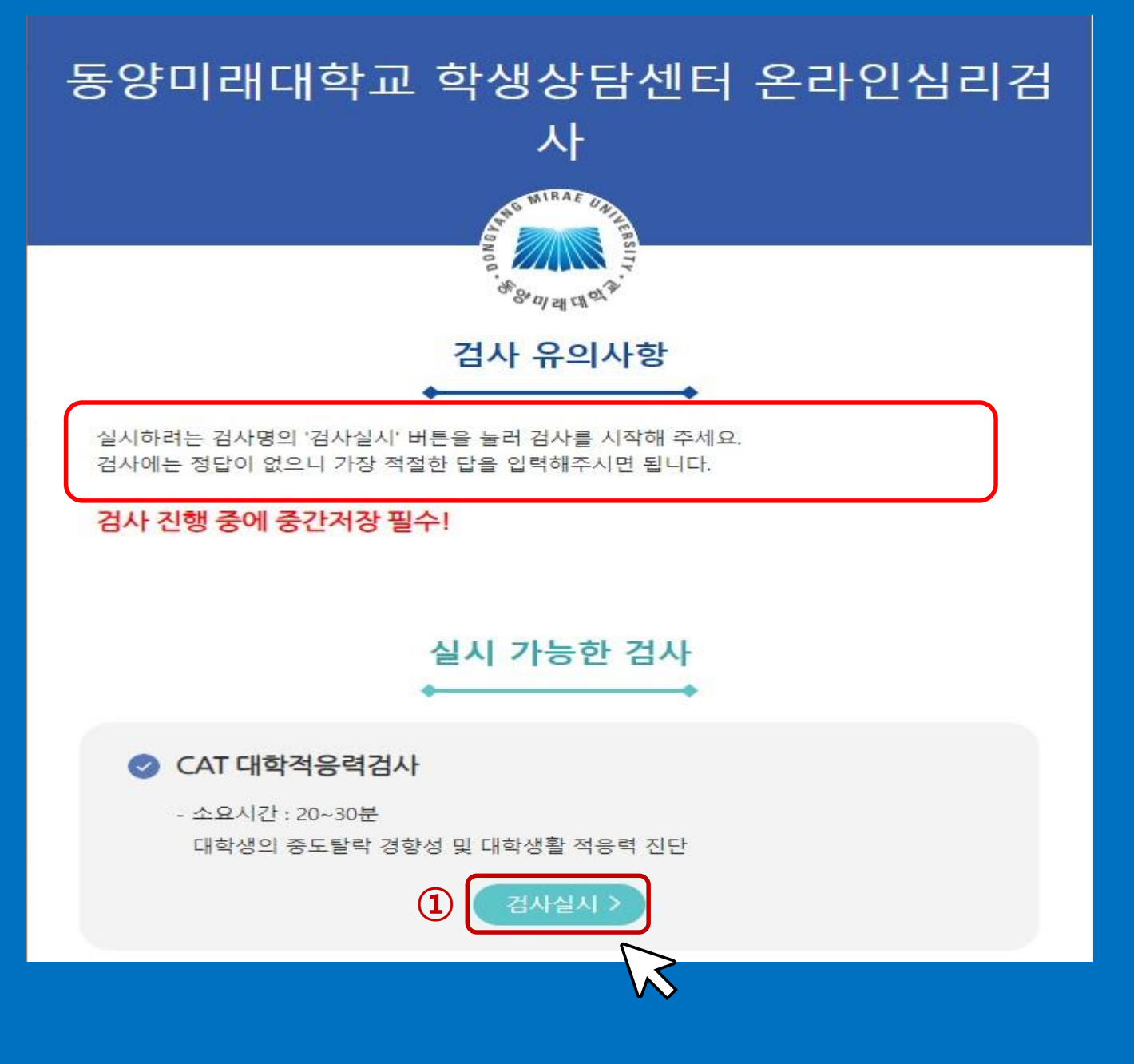

### ① 검사 유의사항 숙지 후, 검사실시 클릭

# ① 파란색 칸은 기입하지 않습니다. ② ★ 필수 표시만 정확하게 기입 또는 선택 ③ 맞게 입력하였는지 확인 후, 다음 버튼을 클릭

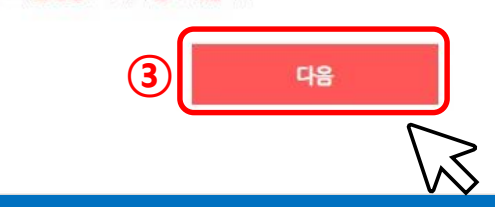

★ 주의사항:★ 표기되어있는 사항은 필수로 기입하셔야 검사 참여가 가능합니다.
★ 지필형 검사인 경우 검사실시 중 '중간저장'를 누르시면 중간부터 계속 할 수 있습니다.

| 검사자        | 인싸이트                | 검사일★   | 2023-03-02 |   |
|------------|---------------------|--------|------------|---|
| 검사기관       | 주식회사인싸이트1           |        |            |   |
| 피검사자★      | test                | 생년월일★  | (0세 0개월)   |   |
| 성별★        | ○남 ○여               | 거주 지역★ | 선택해주세요.    | - |
| 학년/소속★     | 선택해주세요. 🗸 선택해주세요. 🗸 |        |            |   |
| ┃ 추가 인적 사항 |                     |        |            |   |
| 전공(학과명)    |                     |        |            | 7 |

기본 인적 사항

# 기입한 사항을 확인하고 맞으면 "확인" 틀리면 "취소" 을 누른 뒤 재선택

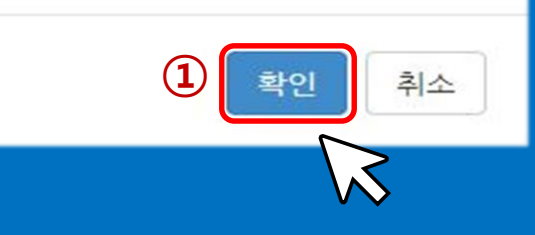

#### 인적사항 입력완료 후 수정이나 삭제가 불가하오니 정확히 입력하셨는지 다시한번 확인바랍니다.

| 검사자 :      | 학지사        |
|------------|------------|
| 검사일* :     | 2019-04-23 |
| 검사기관 :     | 인싸이트       |
| 피검사자* :    | 홍길동        |
| 생년월일* :    | 2000-01-01 |
| 성별* :      | 남자         |
| 지역* :      | 경기도        |
| 학년 / 소속* : | 대학/1년 1학기  |

#### 인적사항 확인

# ① 설문을 진행하며 "중간저장" 누르기 ※ 중간저장을 누르면 재접속 시에 설문을 이어서 진행할 수 있습니다.

| ARAS ON                                  |                   |                |                |             | 18             |            |
|------------------------------------------|-------------------|----------------|----------------|-------------|----------------|------------|
| 문항                                       | 1. 전혀 그렇지 않<br>다. | 2. 그렇지 않<br>다. | 3. 잘 모르겠<br>다. | 4. 그렇<br>다. | 5. 매우 그렇<br>다. | 6. 무응<br>답 |
| 1. 수업시간에 배운 내용을 잘 기억할 수 있다.              | 0                 | 0              | 0              | 0           | 0              | 0          |
| 2. 가능하다면 어려운 과목은 피해가고 싶다.                | 0                 | 0              | 0              | 0           | 0              | 0          |
| 3. 공부를 시작하기 전에 계획을 세우고 거기에 맞추어 공부하는 편이다. | 0                 | 0              | 0              | 0           | 0              | 0          |
| 4. 싫어하는 수업시간에도 주의집중을 잘 할 수 있다.           | 0                 | 0              | 0              | 0           | 0              | 0          |
| 5. 복잡하고 어려운 문제에 도전하는 것이 재미있다.            | 0                 | 0              | 0              | 0           | 0              | 0          |
| 6. 어떻게 공부하는 것이 효과적인지 잘 알고 있다.            | 0                 | 0              | 0              | 0           | 0              | 0          |
| 7. 정해진 시간 내에 과제를 끝낼 수 있다.                | 0                 | 0              | 0              | 0           | 0              | 0          |
| 8. 교수님과 친구들 앞에서 발표할 때 실수를 할 것 같아 늘 불안하다. | 0                 | 0              | 0              | 0           | 0              | 0          |
| 9. 시험을 치르기 전에 시험을 망칠 것 같은 생각이 든다.        | 0                 | 0              | 0              | 0           | 0              | 0          |
| 10. 나는 수업 중 교수님이 문제를 플라고 시킬까봐 불안하다.      | 0                 | 0              | 0              | 0           | 0              | 0          |
| 11. 노력애 비해 성격이 만족스럽지 못하다.                | 0                 | 0              | 0              | 0           | 0              | 0          |
| 12. 나는 나의 학업수준에 만족하고 있다.                 | 0                 | 0              | 0              | 0           | 0              | 0          |

\* 키보드 번호키를 사용하여 입력하시면 편리합니다.

\* 모바일 겸용 반응형 디자인으로 구성되어 있습니다.

검사 질문 확인 후 답안을 선택합니다

C

### 문항에 모두 응답한 후, 제출 클릭 ※ 응답하지 않은 문항이 1개라도 있을 경우 제출 되지 않을 수 있습니다.

| 자동계장 ON 중간저장 계출                          |                   |                |                |             |                |            |  |
|------------------------------------------|-------------------|----------------|----------------|-------------|----------------|------------|--|
| 문항                                       | 1. 전혀 그렇지 않<br>다. | 2. 그렇지 않<br>다. | 3. 잘 모르겠<br>다. | 4. 그렇<br>다. | 5. 매우 그렇<br>다. | 6. 무용<br>답 |  |
| 1. 수업시간에 배운 내용을 잘 기억할 수 있다.              | 0                 | 0              | 0              | 0           | 0              | 0          |  |
| 2. 가능하다면 어려운 과목은 피해가고 싶다.                | 0                 | 0              | 0              | 0           | 0              | 0          |  |
| 3. 공부를 시작하기 전에 계획을 세우고 거기에 맞추어 공부하는 편이다. | 0                 | 0              | 0              | 0           | 0              | 0          |  |
| 4. 실어하는 수업시간에도 주의집중을 잘 할 수 있다.           | 0                 | 0              | 0              | 0           | 0              | 0          |  |
| 5. 복잡하고 어려운 문제에 도전하는 것이 재미있다.            | 0                 | 0              | 0              | 0           | 0              | 0          |  |
| 6. 어떻게 공부하는 것이 효과적인지 잘 알고 있다.            | 0                 | 0              | 0              | 0           | 0              | 0          |  |
| 7. 정해진 시간 내에 과제를 꿑낼 수 있다.                | 0                 | 0              | 0              | 0           | 0              | 0          |  |
| 8. 교수님과 친구들 앞에서 발표할 때 실수를 할 것 같아 늘 불안하다. | 0                 | 0              | 0              | 0           | 0              | 0          |  |
| 9. 시험을 치르기 건에 시험을 망칠 것 같은 생각이 든다.        | 0                 | 0              | 0              | 0           | 0              | 0          |  |
| 10. 나는 수업 중 교수님이 문제를 플라고 시킬까봐 불안하다.      | 0                 | 0              | 0              | 0           | 0              | 0          |  |
| 11. 노력에 비해 성격이 만족스럽지 못하다.                | 0                 | 0              | 0              | 0           | 0              | 0          |  |
| 12. 나는 나의 학업수준에 만족하고 있다.                 | 0                 | 0              | 0              | 0           | 0              | 0.         |  |
|                                          |                   |                |                |             | 중간자            | 장 제출       |  |

\* 키보드 번호키를 사용하여 입력하시면 편리합니다.

\* 모바일 겸용 반응형 디자인으로 구성되어 있습니다.

검사 질문 확인 후 답안을 선택합니다

(1)

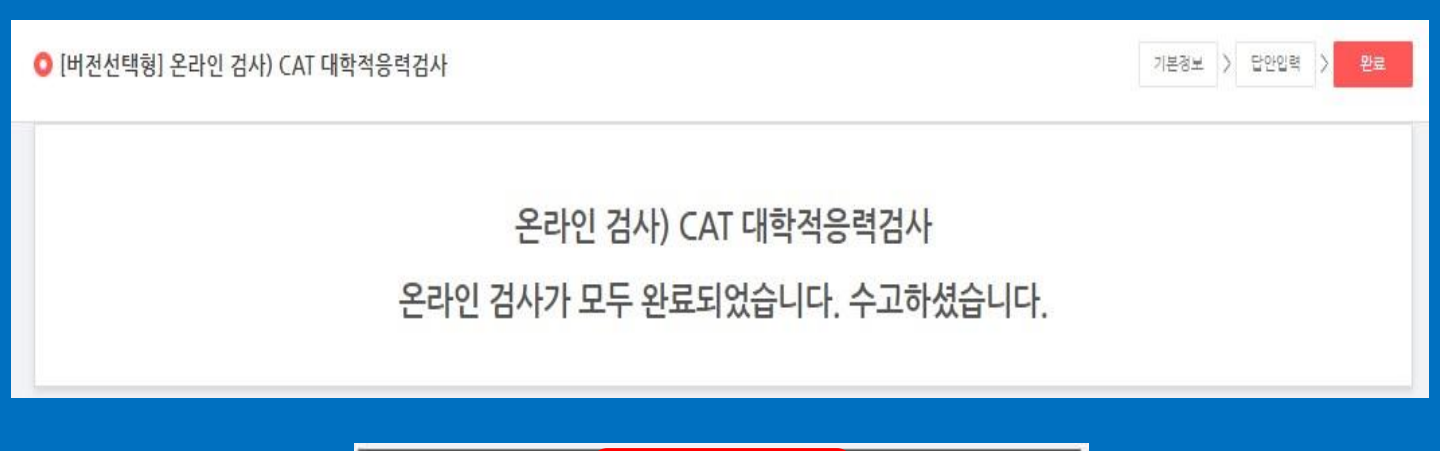

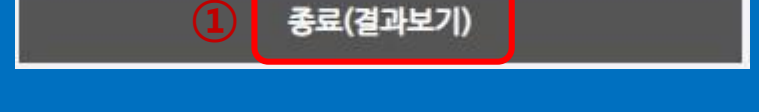

# 검사 종료 후, "종료(결과보기)"를 클릭하여 결과 확인

#### ⊙ ⊙ 1 / 7 ♀ ⊕ 100% ▾ 📄 🛱 🔮 🔍 (1) 8 $\equiv$ Ha • In psut 인싸이트 심리컴사연구소 CAT College students Adaptability Test 대학적응력검사 CAT College students Adaptability Test Score Report 김수연 검사자 인싸이트 이름 test 검사기관 주식회사인싸이트1 남 성별 검사일 2023/03/02 만27세11개월 (1995/03/07) 생활연령

# 종료 버튼을 클릭하면 결과파일(PDF)이 보이며, 결과 저장 및 출력 가능(PC, 모바일 모두 가능)

※ 검사 종료 이후 결과파일(PDF)은 검사 첫 페이지에서 검사실시 클릭 후 확인 가능합니다. 감사합니다